- 1. ソフトウェア更新ご利用上の注意
  - ●ソフトウェア更新の通信料は、4G(LTE/WiMAX 2+)回線を使用した場合は有料となります。 Wi-Fiのご使用をおすすめします。
  - ●機内モードをON(チェックあり)に設定している場合はご利用になれません。
  - ●海外でのご利用時など、データローミングを使用したソフトウェア更新はできません。
  - ●電池残量が少ない場合や、更新途中で電池残量が不足すると、ソフトウェア更新に失敗 することがあります。十分に充電してからご利用ください。ACアダプタ(別売)を使って充 電しながらご利用頂くことをおすすめします。
  - ●電波状態をご確認ください。電波の受信状態が悪い場所では、ソフトウェア更新に失敗することがあります。
  - ●ソフトウェアを更新しても、AQUOS sense3に登録された各種データ(電話帳、メール、フォト、 楽曲データなど)や設定情報は変更されません。 ただし、お客様のAQUOS sense3の状態(故障・破損・水濡れ等)によってはデータの保護が できない場合もございますので、あらかじめご了承願います。 また、更新前にデータのバックアップをされることをおすすめします。
- 2. ソフトウェア更新の操作手順について
  - [1-1] [設定] [システム] [詳細設定] より 『システムアップデート』 をタップしてください。
  - [1-2] ソフトウェアアップデートが可能な場合には、「システムアップデート利用可能」 の画面が表示されます。 画面下部にある『ダウンロードとインストール』をタップしてください。
  - [1-3] ダウンロードが実行されます。
  - [1-4] ダウンロード完了後、インストールは端末が使用されていない時に実行されます。 引き続き、直ぐにインストールする場合は、画面下部にある『再開』をタップして ください。システムアップデートのインストールが実行されます。
  - [1-5] インストールが完了したら、画面下部にある『今すぐ再起動』をタップしてください。

## 「AQUOS sense3」ソフトウェア更新の手順について

### 2. ソフトウェア更新の操作手順

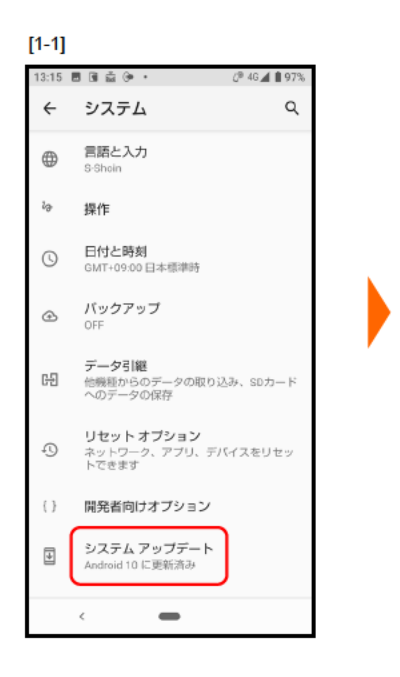

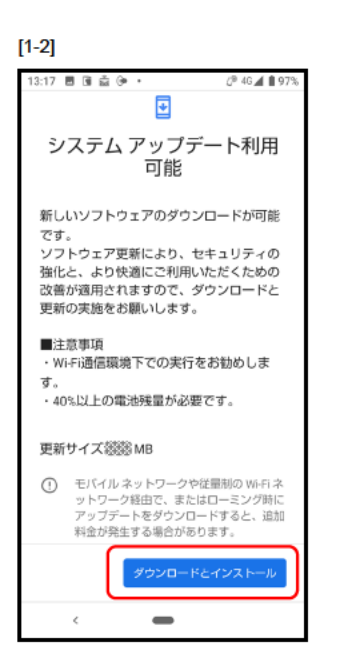

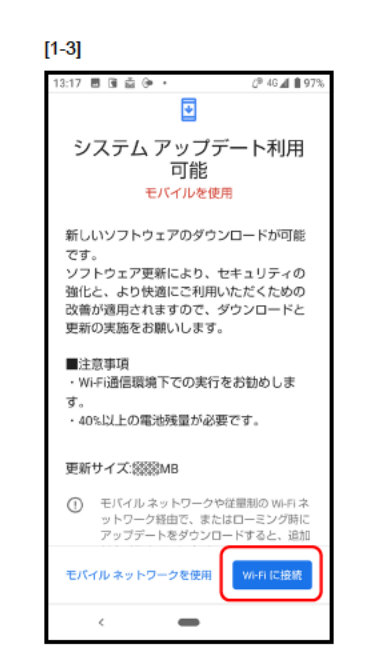

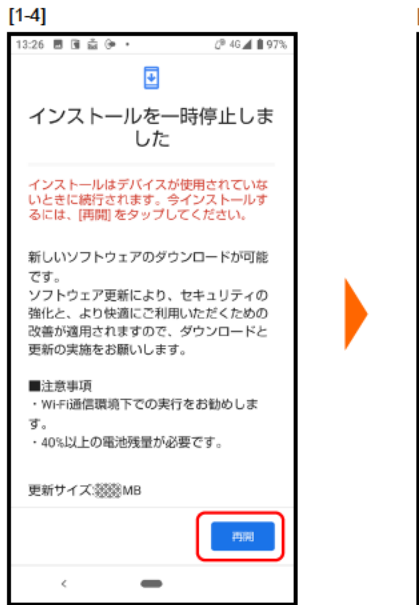

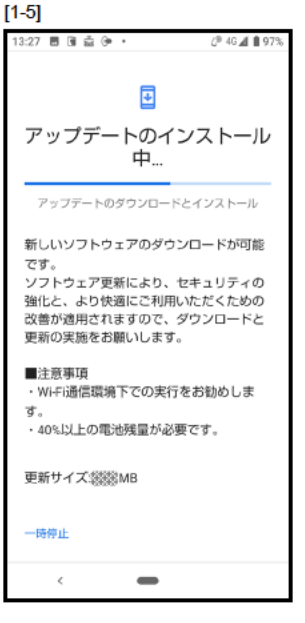

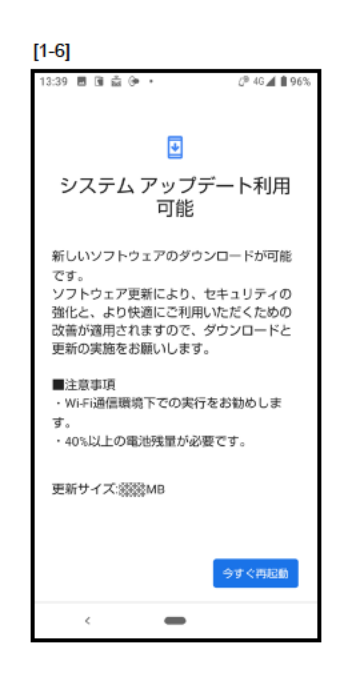

### 3. その他ご利用上の注意

# **<ソフトウェア更新実行中は以下のことは行わないでください>**●ソフトウェアの更新中は移動しないでください。

### <ソフトウェア更新実行中にできない操作について>

- ●ソフトウェアの更新中は操作できません。
- ●110番(警察)、119番(消防機関)、118番(海上保安本部)へ電話をかけることもできません。 また、アラームなどの機能も動作しません。

#### <ソフトウェア更新が実行できない場合等について>

- ●ソフトウェア更新に失敗すると、端末が使用できなくなる場合があります。
- ●ソフトウェア更新に失敗したときや中止されたときは、上記ご利用上の注意をご確認いただき、 ソフトウェア更新を実行し直してください。